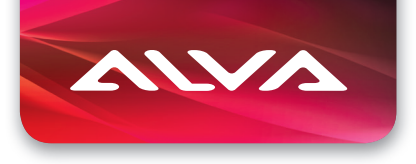

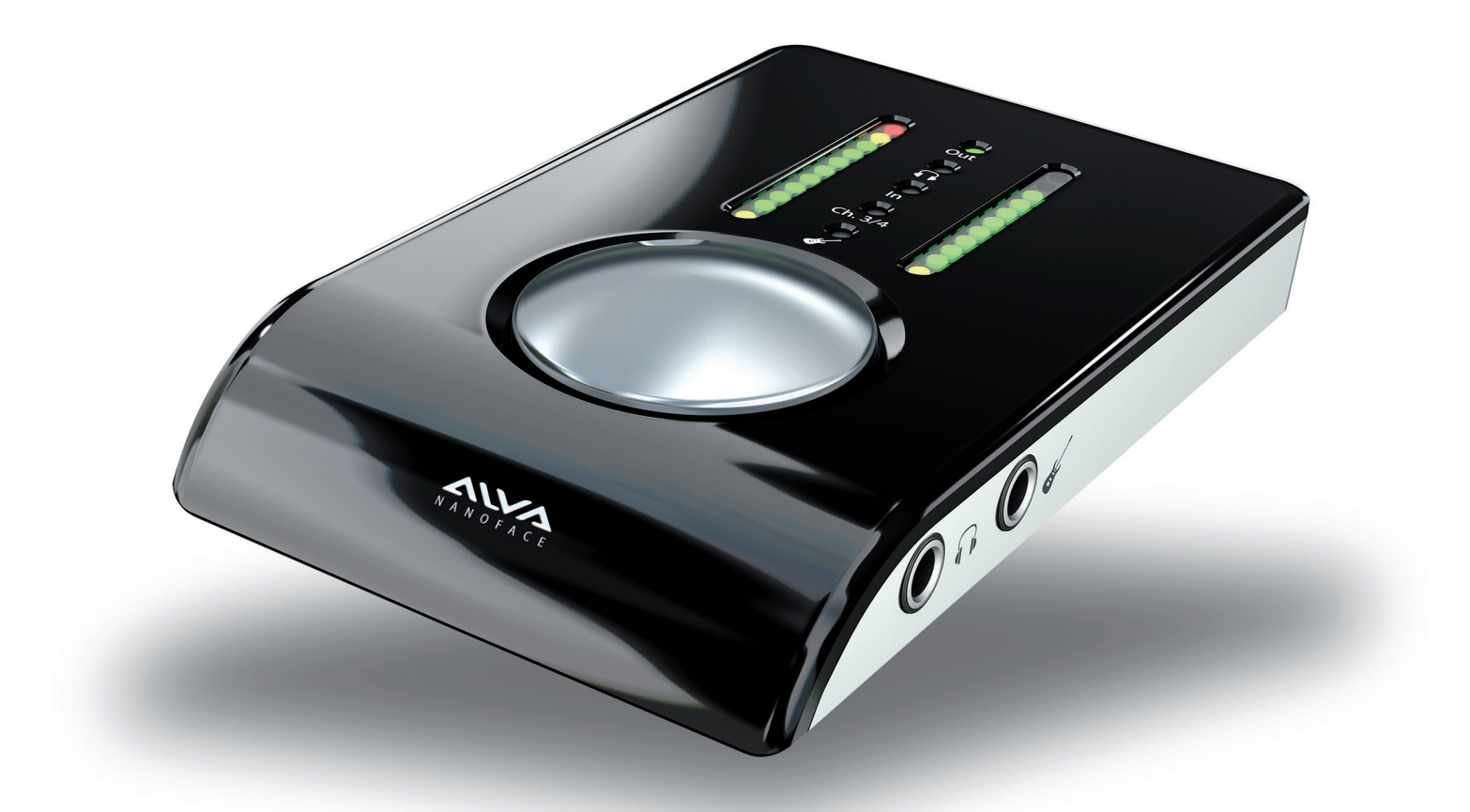

# Nanoface

Firmware Update Guide

# Nanoface Firmware Update Guide

Before you use the control panel, please update the Nanoface firmware to v1.12 and install driver v2.9.51 for Windows or driver v2.2.4 for Mac.

The link below has the latest driver, firmware update and control panel Software for Nanoface. <u>http://www.alva-audio.de/nanoface/en\_downloads.php</u>

## **Instructions for Windows:**

1. Please plug in the USB connection of the Nanoface on your computer and open the "firmware" folder.

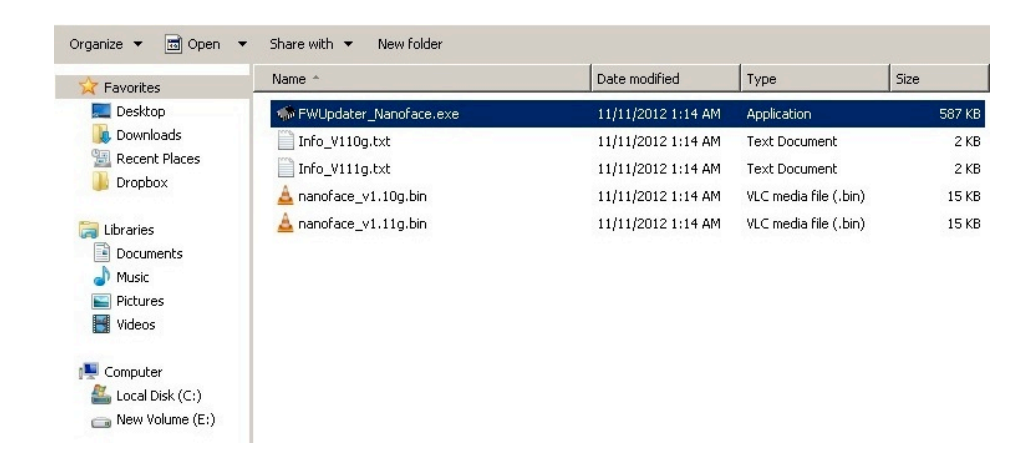

2. You can see the firmware updater in the folder. Double click the "FWUpdater\_Nanoface.exe"

Then, select the firmware version "Nanoface\_v1.12g".

| Nanoface Firmware U                   | pdater 2 🗕 🗆 🗙      |
|---------------------------------------|---------------------|
| πλο                                   | <b>ΥΤΕ</b>          |
| Current firmware version is 1.1.2(k2) |                     |
| Select firmware: nanoface_v1.12g      | (version 1.1.2(k2)) |
| Write firmware                        | Verify firmware     |
|                                       |                     |
|                                       | Exit                |
|                                       | Exit                |

# 4. Click "Write firmware"

| " INGII    | olace Firmware Op           | uater z            |   |
|------------|-----------------------------|--------------------|---|
|            | πλοι                        | TCC                |   |
|            | IIAU                        | YIEC               |   |
| Current fi | rmware version is 1.1.2(k2) |                    |   |
| elect firn | nware: nanoface_v1.12g (v   | version 1.1.2(k2)) | - |
|            |                             | Marily Growing     |   |

5. Click Yes. The firmware update was successful and you can now unplug the Nanoface.

| 🐗 Nar          | noface Firmware Updater 2                         | ×    | Manoface Firmware Updater 2          |
|----------------|---------------------------------------------------|------|--------------------------------------|
|                |                                                   |      | πλοντες                              |
| Curre<br>Selec | Update successful.<br>Quit Firmware Updater now ? | -    | Exit Firmware Update   Curre   Seler |
|                | 星的香心                                              |      |                                      |
|                |                                                   | Exit | Exit                                 |

You are now ready to use the control panel once you reconnect the USB cable to your computer!! Enjoy~~

#### **Instructions for Mac:**

1. Please plug in the USB connection of the Nanoface to your computer and open the "firmware" folder.

Double click the "FWUpdater\_ALVA\_NANOFACE\_1\_12"

| 000       | <b></b>       | FWUpdater_A    | LVA_NANOF      | ACE_1_1 | 2              |                     |                                       |
|-----------|---------------|----------------|----------------|---------|----------------|---------------------|---------------------------------------|
|           | View          |                | Ouick Look     | Action  | ?              | Q                   | Search                                |
| FAVORITES | Name          | ALVA_NANOF     | ACE_1_12.app   | Action  | Size<br>316 KB | Kind<br>Application | Date Modified<br>14 Dec, 2012 6:51 PM |
| SHARED    |               |                |                |         |                | in Breener          |                                       |
| DEFICES   |               |                |                |         |                |                     |                                       |
|           |               |                |                |         |                |                     |                                       |
|           |               |                |                |         |                |                     |                                       |
|           |               |                |                |         |                |                     |                                       |
|           |               |                |                |         |                |                     |                                       |
|           |               |                |                |         |                |                     |                                       |
|           | ○ + ○ + ○ + ○ | + 🛄 + 🛄 + 🚺    |                |         | • 🗀 • 🗀 P      | WUpc 🕨 🙀 FWUpd      | ater_ALVA_NANOFACE_1_12.app           |
| 0         |               | 1 of 1 selecte | d, 49.69 GB av | ailable |                |                     |                                       |

### 2. Click "write firmware"

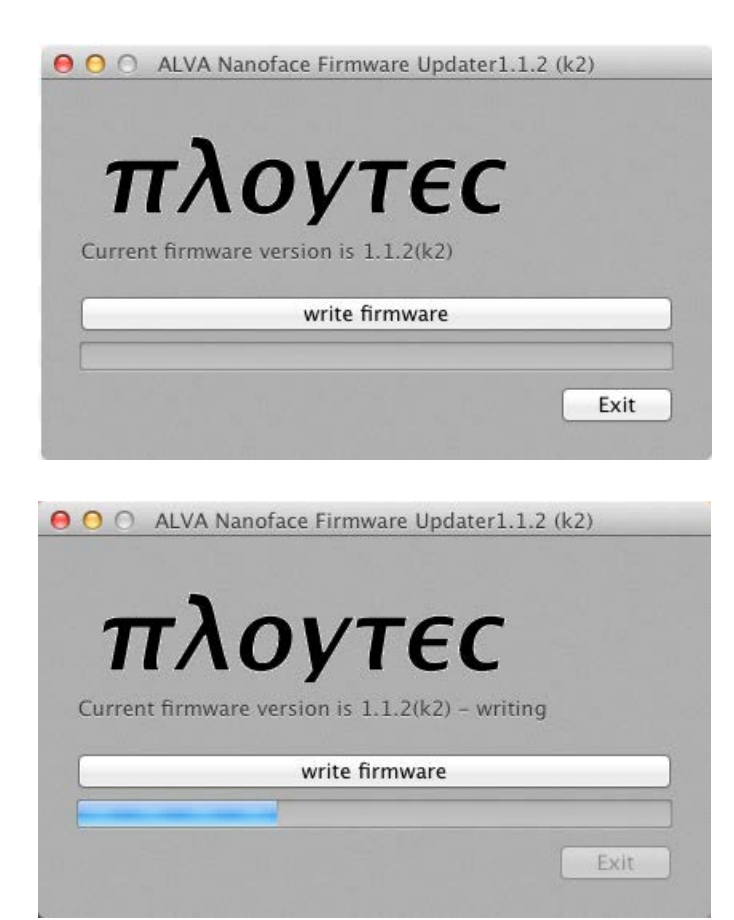

3. When the app shows "Unplug the device now", disconnect the USB cable of Nanoface from the computer.

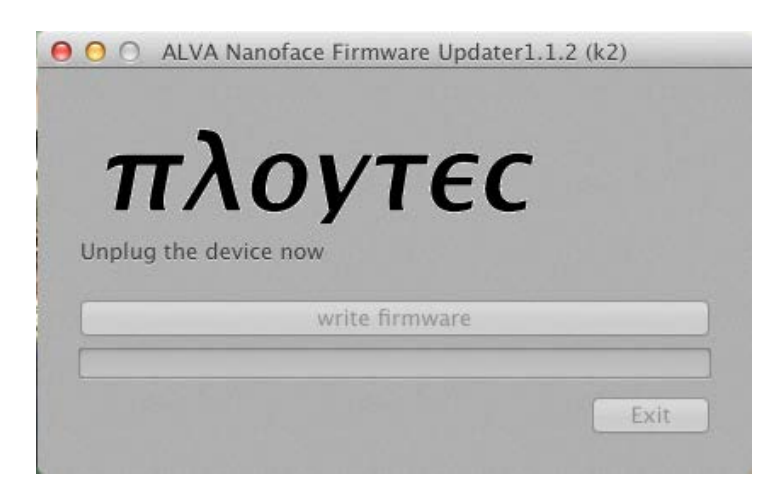

4. "Plug in the device again", reconnect the USB cable of the Nanoface to the computer.

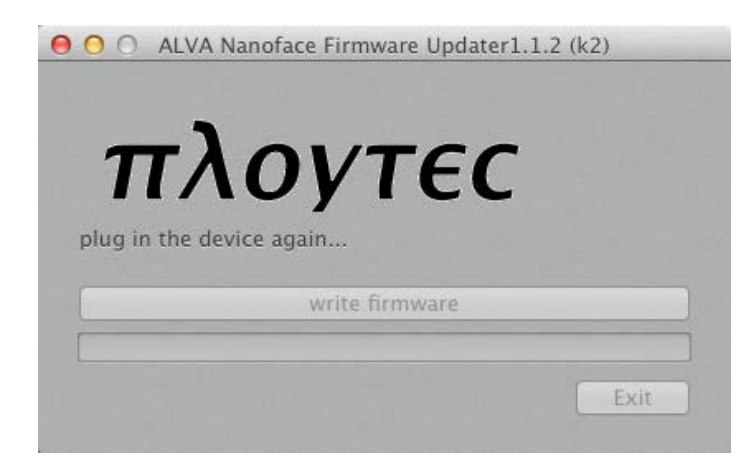

5. Once you have reconnected the USB cable, the Nanoface will take a while for the flash update. When this completes the Firmware Updater app will let you know the update was successful.

|                  |            |                       | indic op               |        | ()      |      |
|------------------|------------|-----------------------|------------------------|--------|---------|------|
|                  |            |                       |                        |        |         |      |
| П                | - <b>λ</b> | OV                    | TE                     | 1      |         |      |
|                  | 1          | Uy                    |                        | L      |         |      |
|                  |            |                       |                        |        |         |      |
| Update t         | o versio   | on 1.1.2 suc          | cessful. l             | Jnplug | the dev | ice  |
| Update t<br>now. | o versio   | on 1.1.2 suo<br>write | cessful. (             | Jnplug | the dev | ice  |
| Update 1<br>now. | o versio   | on 1.1.2 suo<br>write | cessful. (<br>firmware | Jnplug | the dev | rice |
| Update t<br>now. | o versio   | on 1.1.2 suo<br>write | cessful. (             | Jnplug | the dev | ice  |

You are now ready to use the control panel!! Enjoy~~